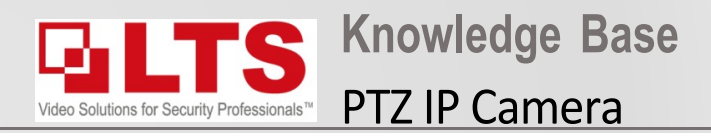

- 1. Login to the IP camera via iexplorer (not edge)
- 2. Navigate to Configuration.
- 3. PTZ
- 4. Basic Setting
- 5. Change "Max Tilt-angle" to (-5 90) Degree
- 6. Press Save

## **Enabling Higher Horizontal angle - PTZ**

| 7         | Platinum    | Live View       | Playba   | ck                                 | Picture     | Configuration |                 |              |                |                |
|-----------|-------------|-----------------|----------|------------------------------------|-------------|---------------|-----------------|--------------|----------------|----------------|
| ç         | Local       | Basic Settings  | Limit    | Initial Position                   | Park Action | Privacy Mask  | Scheduled Tasks | Clear Config | Smart Tracking | Prioritize PTZ |
|           | System      | Basic Parameter |          |                                    |             |               |                 |              |                |                |
| Ð         | Network     |                 |          |                                    |             |               |                 |              |                |                |
| <u>Q.</u> | Video/Audio |                 |          |                                    |             |               |                 |              |                |                |
| 1         | Image       | Preset Speed    |          | 4                                  |             | $\checkmark$  |                 |              |                |                |
| 모         | PTZ         | Manual Control  | Speed    | Auto                               | Auto        |               |                 |              |                |                |
| Ë         | Event       | Keyboard Contro | ol Speed | (-4 - 90)Deg                       | ree         |               |                 |              |                |                |
| B         | Storage     | Auto Scan Spee  | d        | (-2 - 90)Degree<br>(-1 - 90)Degree |             |               |                 |              |                |                |
|           |             | Max. Tilt-angle |          | (0 - 90)Degr                       | ee          |               |                 |              |                |                |
|           |             | Zooming Speed   |          | 2                                  |             | $\checkmark$  |                 |              |                |                |
|           |             | PTZ OSD         |          |                                    |             |               |                 |              |                |                |
|           |             | Zoom Status     |          | 2s                                 |             | $\checkmark$  |                 |              |                |                |
|           |             | PT Status       |          | 2s                                 |             | $\checkmark$  |                 |              |                |                |
|           |             | Preset Status   |          | 2s                                 |             | $\checkmark$  |                 |              |                |                |
|           |             | Power Off M     | emory    |                                    |             |               |                 |              |                |                |
|           |             | Set Resume Tin  | ne Point | 30s                                |             | $\checkmark$  |                 |              |                |                |
|           |             |                 |          |                                    |             |               |                 |              |                |                |
|           |             | 🗎 S             | ave      |                                    |             |               |                 |              |                |                |